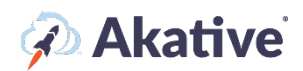

### iStatus ArpWatch<sup>™</sup> Setup Guide

#### About iStatus ArpWatch

iStatus ArpWatch allows you to easily establish a baseline of known/trusted devices on your LAN. When ArpWatch is enabled, it learns the devices on the network so that you can easily approve those devices. Importantly, it also notes the default gateway and DNS servers for an added layer of network monitoring.

After iStatus is deployed, ArpWatch continuously monitors the network for critical security changes and can detect rogue or unapproved devices when they are attached to your network. Many large corporations have been breached as a result of having unknown or unapproved devices on their network. iStatus can help detect changes to DNS servers (resulting from DNS poisoning attacks).

This brief guide will show you how to set up your ArpWatch discovery period and view your connected network devices detected by ArpWatch. Feel free to use the bookmarks to jump to your deseired section, such as ArpWatch Templating.

#### **Assigning Licensing**

NOTE: A Group must have an available license to assign to a probe before you can use ArpWatch or a create an ArpWatch template.

1. Select 'Organization' from the left-hand navigation menu in the iStatus Dashboard.

From the drop-down menu, select 'Licensing.'

Select 'ArpWatch' on the right-hand side of the 'License Management' box.

Here you can assign licensing from your pool to each Probe in iStatus, as well as connect an ArpWatch template. You can view how many licenses you have purchased and applied.

In the example, Demo Org has 4 of their 6 ArpWatch licenses applied to 4 Probes.

| ×                            | 🐼 iStatus                                           |                                                            | Q Search |
|------------------------------|-----------------------------------------------------|------------------------------------------------------------|----------|
|                              | Dashboard > Organizations - Licensing               |                                                            |          |
| Dashboard                    | Demo Org                                            |                                                            |          |
| Insight Manager              |                                                     |                                                            |          |
| Register a Probe             | Summary Licensing Templating Contacts               | & Notifications Organization Probes Billing                |          |
| View All Groups              |                                                     |                                                            |          |
| Organizations                | License Management For Organization: /              | ArpWatch @ NPM ArpWatch Pinpoint                           |          |
| Summary                      | This organization currently has 4 of 6 ArpWatch li  | censes in use. Click here to get more.                     |          |
| Licensing                    | C This organization currently has 0 ArpWatch licens | es reserved for this subscription (Unusable by the group). |          |
| Templating                   | Search                                              |                                                            |          |
| Contacts & Notifications     | NAME                                                | LICENSES CONNECTED TEMPLATE                                |          |
| Probe Management             | Probe                                               | 1 Edit Licenses N/A                                        |          |
| Billing                      | Proha                                               | 1 Friit Licenses N/A                                       |          |
| Audit Logs                   |                                                     |                                                            |          |
|                              | Probe                                               | 1 Edit Licenses N/A                                        |          |
| April Billing Cycle ends     | Probe                                               | 1 Edit Licenses N/A                                        |          |
| lling Cycle 9 days remaining |                                                     | 4 of 6 organization<br>licenses allocated to<br>probes     |          |
|                              |                                                     |                                                            |          |

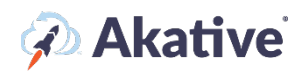

Once an ArpWatch license is assigned to a probe, it will automatically turn on and start monitoring for devices. It may take up to 12 minutes for it to fully turn on.

#### **Creating a Template**

1. In your 'Organization,' click on 'Templating' and then 'Create a new Template.' This will create a default template to edit for any licenses you may have.

There are additional options to check before finishing your 'Template.' Click the 😢 next to each to further explain these options.

2. Once created, click on 'Create' then select 'Edit' down below to change settings and set up your ArpWatch Targeting. There are several Settings here to set up deployment of the ArpWatch

Template you created. The 🕜 provides an explanation of each setting.

In the example, ABC Inc. has the settings applied, so this 'Template' is not automatically assigned to the new Probe and allows the Group to directly use any spare licenses not used in this Template.

| ) iStatus                                                                                                    |                                      |
|----------------------------------------------------------------------------------------------------|--------------------------------------|
| nboard > Organizations 	→ > Templating                                                                                                    |                                      |
| BC INC.                                                                                                    |                                      |
| ummary Licensing Templating Contacts & Notifications Organization Probes Billing                                                                                                    |                                      |
| emplate Management for ABC INC. 🚱                                                                                                    | Organization C View Group Templating |
| urrent Template: Default 🖋 ABC Standard Template                                                                                                    | ~                                    |
| Delete                                                                                                    | Create a new Template                |
| efault NPM Configuration 🔞                                                                                                    | NPM ±                                |
| iis Organization has used 0 out of 10 NPM licenses. <b>@</b><br>nere are currently 0 NPM templated items in this Configuration out of a total of <b>10</b> NPM templated items<br>To start, add an existing template or create a new template. |                                      |
| Create a New NPM Template                                                                                                    |                                      |
| PM Settings                                                                                                    |                                      |
| Automatically apply Configuration to new Probes 🔞                                                                                                    |                                      |
| Use Organization Reserved Licenses 🚱                                                                                                    |                                      |
| If this is selected, any licenses reserved by the organization will not be usable at the group level directly.                                                                                                    | ×                                    |
| Assign Alert Threshold to All Current Network Targets/Categories 😡                                                                                                    |                                      |
| Alert Threshold @                                                                                                    | Never                                |
| Cancel                                                                                                    | Save                                 |
|                                                                                                    |                                      |

# 🖗 Akative

3. Once you have created and saved your 'Template.' Go back to the 'Licensing' tab, and you can manually connect the template here if it wasn't automatically connected.

In the example, ABC Inc. has assigned 4 licenses to be used by Customer A. and has connected ABC Standard Template.

| ABC INC.                                                                                               |                                              |               |                        |         |          |
|----------------------------------------------------------------------------------------------------|----------------------------------------------|---------------|------------------------|---------|----------|
| Summary Licensing Templating Contacts & Notifications Organization Probes Billing                      |                                              |               |                        |         |          |
| License Management For Organization: NPM @                                                             |                                              |               |                        | NPM     | ArpWatch |
| Successfully updated Licenses                                                                          |                                              |               |                        |         | ×        |
| This organization currently has 4 of 10 NPM licenses in use. Click here to get more.                   |                                              |               |                        |         |          |
| This organization currently has 0 NPM licenses reserved for this subscription (Unusable by the group). |                                              |               |                        |         |          |
| Search                                                                                                 |                                              |               |                        |         |          |
| NAME                                                                                                   | LICENSES                                     |               | CONNECTED TEMPLATE     |         |          |
|                                                                                                    |                                              |               | Select a Configuration |         |          |
| Customer A                                                                                             | 4                                            | Edit Licenses | ABC Standard Template  | 11<br>• | ~        |
|                                                                                                    |                                              |               | Cancel                 |         | Save     |
|                                                                                                    | 4 of 10 organization licenses allo<br>groups | ocated to     |                        |         |          |
| Showing 1 to 1 of 1                                                                                    | < Previous 1 Nex                             | ×t >          | Results per page: 10 V |         |          |

If allowed, a Group can create their own Template by following similar steps On the Group Page. A Group can only have Template connected. Those assigned at the Organization level cannot be edited or changed by the Group.

#### ArpWatch on the Probe Page

 View the ArpWatch page by navigating to the probe page and then clicking on the 'ArpWatch' tab in the horizontal bar under the Timeline. (You can navigate via the search box (Searching for the Probe's Probe ID, the owned location, etc.), the Organization Overview on the main dashboard page, from the Organization License page by clicking the probe name, or by going to the probe via the 'View All Groups' page located on the navigation bar.

|                                  | «                      | April 21st - 28th, 2023<br>11:08 am - 11:08 am | 3                                     |                            | @ Zoon                                 | n Q. Reset Hour Da           | y 7 Days 30 Days | Custor |
|----------------------------------|------------------------|------------------------------------------------|---------------------------------------|----------------------------|----------------------------------------|------------------------------|------------------|--------|
| pand All +                       |                        |                                                |                                       |                            | 1章 /                                   | scending, Ordered by Default | Sort 🗸           | ර      |
| (0 events)                       | >                      | 04/23                                          | 04/24                                 | 04/25                      | 04/26                                  | 04/27                        | 04/28            |        |
| ite: Scale bars are *1 day apart |                        |                                                |                                       |                            |                                        |                              |                  | N      |
|                                  | Displayed statistics a | are based on this probe. Applying filters or   | selecting specific timelines will cha | nge these values. To show: | statistics for all visible timelines g | ick here.                    |                  |        |
| Uptime: 100%                     | Downtime: 0%           | Failed Over: 0%                                | SD-WAN A                              | ctive: 0%                  | Issues                                 | Event Bundle                 | No Data          |        |
|                                  |                        |                                                |                                       |                            |                                        |                              |                  |        |

 Once your probe has an ArpWatch license, it should automatically activate and track your network's devices. By default, a learning period of 48 hours will be applied to this probe. This means that any ArpWatch events will not be triggered until we learn about your network for 48 hours.

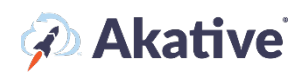

NOTE: To disable this learning period, change the ArpWatch settings as detailed below. Currently, we do not support supernets greater than a /24. If ArpWatch is not enabled due to this restriction, it will need to be bound to a smaller network's probe.

3. After the ArpWatch learning period has concluded, your network device information will be visible. In the ArpWatch component, you can mark devices as known, unknown, or untrusted, give them names, and see what is currently active on your network and is not active.

#### **Changing ArpWatch Settings**

1. By default, ArpWatch is active with 'Medium' network settings – this means that IP Changes will be automatically accepted, and alerts will be generated for LAA MAC address devices. These settings can be changed on the ArpWatch tab of the probe page in the ArpWatch component.

| Summary NPM • ArpWatch Pinpoint          |                              |                                                             |                                                     |                                                               |                                           |              |
|------------------------------------------|------------------------------|-------------------------------------------------------------|-----------------------------------------------------|---------------------------------------------------------------|-------------------------------------------|--------------|
| iStatus ArpWatch™ Network Security Monit | coring 🛛                     |                                                             | Last Updated: Apr 15, 2022, 10:07:34 AM Options 🗸 🗸 | Events @                                                      | March 16th - April 15th, 202              | • <b>T</b> • |
| Contact List: Thinix Developers          | Security Settings: Medium    | Monitoring: Gateway Changes, New Devices, Untrusted Devices | ⑦ Disabled €192,168,5,254 ∨                         | Dev. Probe 4 at Thinix Developers (<br>network<br>14 days ago | mes) discovered a new device on the local | Ongoing      |
| Contact List                             | Thinix Developers            |                                                             | ~                                                   | Dev. Probe 4 at Thinix Developers (                           | Ames) switched its default gateway        | Ongoing      |
| Monitoring Types                         | Monitor Gateway Changes, Wat | ch For New Devices, Monitor Untrusted Devices               | ⊠ *                                                 | U 14 days ago                                                 |                                           | Cingoing     |
| Security Settings Advanced 😧             | Low                          | Medium                                                      | High                                                |                                                               | View All                                  |              |
| Enable Learning Period 🚱 (Disabled)      | 1 Hours                      | 2 Hours 24 Hours 24 Hours                                   | 3 Days Disabled                                     |                                                               |                                           |              |
| Cancel                                   |                              |                                                             | Save Changes                                        |                                                               |                                           |              |
| Search for devices                       |                              | Device Management 👻 Mark Ali A:                             | Known Export Devices as CSV 📓 Create Report         |                                                               |                                           |              |

The 7 provides an explanation of each setting.

2. By clicking 'Advanced,' you can see and select advanced settings individually.

| iStatus ArpWatch™ Network Security Monit | oring 🚱                                                 |                                       | Last Updated: Apr 15, 2022, 10:07:34 AM | Options 🗸 🗸  |
|------------------------------------------|---------------------------------------------------------|---------------------------------------|-----------------------------------------|--------------|
| Contact List: Thinix Developers          | Security Settings: Medium Monitoring: Gateway Ch.       | anges, New Devices, Untrusted Devices | Disabled 2192.1                         | 68.3.254     |
| Contact List                             | Thinix Developers                                       |                                       |                                         | ~            |
| Monitoring Types                         | Monitor Gateway Changes, Watch For New Devices, Monitor | Untrusted Devices                     |                                         |              |
| Security Settings Simple 🕑               | Automatically accept IP changes?                        | Generate Alerts fo                    | r Locally Administered Address Dev      | vices?       |
| Enable Learning Period 😧 Disabled        | 1 Hours 2 Hours                                         | 4 Hours 24 Hours                      | 3 Days                                  | Disabled     |
| Cancel                                   |                                                         |                                       |                                         | Save Changes |

3. You can adjust which types of events to monitor on your network by changing the 'Monitoring Types' options in the monitoring types drop-down.

| Monitoring Types                  | Monitor Gateway Changes, Watch For New Devices, Monitor Untrusted Devices | ⊻ ∨                     |
|-----------------------------------|---------------------------------------------------------------------------|-------------------------|
| Socurity Settings Simple O        | Monitor Gateway Changes                                                   | 2 V<br>2<br>2<br>2<br>2 |
| security settings simple          | Monitor Untrusted Devices                                                 |                         |
| Enable Learning Period 😧 Disabled | Watch For New Devices                                                     |                         |
|                                   |                                                                           |                         |

4. You can search for specific devices in the search box located in the component.

# 🔊 Akative

| as spread the month second monit |                                                                                                    |           |                       |
|----------------------------------|----------------------------------------------------------------------------------------------------|-----------|-----------------------|
| Contact List: Thinix Developers  | Security Settings: Medium Monitoring: Gateway Changes, New Devices, Untrusted Devices Disabled Ca192.168.3.254 | ~         | Dev.<br>netv<br>14 da |
| ontact List                      | Thinix Developers                                                                                              | ~         | Dev                   |
| Ionitoring Types                 | Monitor Gateway Changes, Watch For New Devices, Monitor Untrusted Devices                                      |           | <b>14</b> 0           |
| ecurity Settings Simple 🕢        | Automatically accept IP changes?                                                                               |           |                       |
| nable Learning Period 😧 Disabled | 1 Hours     2 Hours     4 Hours     24 Hours     3 Days                                                        | isabled   |                       |
| Cancel                           | Sav                                                                                                    | e Changes |                       |
|                                  |                                                                                                    |           |                       |

In the 'Device Management' drop-down, you can create your own known device and read our tutorial on LAA MAC address devices.

| earch for device | 5                     |                   |            | Device Management V Mark All As Known Export D    | Devices as CSV 📓 Create Report |
|------------------|-----------------------|-------------------|------------|---------------------------------------------------|--------------------------------|
| STATE 1          | IP ADDRESS (HOSTNAME) | DEVICE NAME       | MAC ADDRES | + Add New Device (Static Non-LAA MAC Address)     | SEEN 11 STATUS 11              |
|                  |                       | (Set Device Name) |            | P Configure Mobile Devices with LAA MAC Addresses |                                |

You can also use these buttons to export devices and even create an ArpWatch report directly from the component!

The device status will tell you whether a device is new, known, untrusted, etc.

### Naming ArpWatch Devices (Optional)

You can name a device by clicking on the device name in the ArpWatch component device table or by clicking the edit button (the square with the pencil).

| Г | STATE | IP AUDRESS (HOSTNAM         | E) 1    | DEVICE NAME       |   | MAC ADDRESS       | DEVICE VENDOR                 | LAST SEEN        |    | STATUS |  |
|---|-------|-----------------------------|---------|-------------------|---|-------------------|-------------------------------|------------------|----|--------|--|
|   | •     | 192.168.3.254 🛛 🖀 Default ( | Sateway | (Set Device Name) | ľ | 00:90:7f:00:40:ef | WatchGuard Technologies, Inc. | 4/15/22, 1:56 P№ | I. | New    |  |
|   |       |                             |         | Dev Probe 4       |   |                   |                               |                  |    |        |  |

Type in the name you want and then click 'Save,' and that's it!

| STATE 1 | IP ADDRESS (HOSTNAME)             | DEVICE NA | ME 11 MAC ADD  | ESS 1. DEVICE VENDOR         |             | LAST SEEN        | STATUS   | U. |
|---------|-----------------------------------|-----------|----------------|------------------------------|-------------|------------------|----------|----|
| •       | 192.168.3.254 🛛 🖀 Default Gateway | Firewall  | Save 00:90:7f: | .0:40:ef WatchGuard Technolo | ogies, Inc. | 4/15/22, 1:56 PM | New ···· |    |

#### Marking ArpWatch Devices as Known, Untrusted, Etc. (Optional)

By clicking the ellipses (three dots) on the table, you can mark a device as known, unknown, and untrusted. You can also remove the device from the table here. After removing a device, it will not show in your table until we detect it on your network again.

## 🐼 Akative

| - |              |                   | - |                   |          |                  |     | Mark as Known     |
|---|--------------|-------------------|---|-------------------|----------|------------------|-----|-------------------|
| • | 192.168.3.16 | (Set Device Name) | ß | f4:f2:6d:28:b2:ba | iStatus® | 4/15/22, 1:56 PM | New | Mark as Unknown   |
| • | 192.168.3.18 | (Set Device Name) | C | f4:f2:6d:28:b2:0c | iStatus® | 4/15/22, 1:56 PM | New | Mark as Untrusted |
| • | 192.168.3.21 | (Set Device Name) | ď | e4:95:6e:4b:fa:2d | iStatus® | 4/15/22, 1:56 PM | New | Delete            |

### That's it!

You're all set up. When ArpWatch is working correctly, you will receive events like the one below (after the initial learning period has ended). You can mark devices as known, unknown, and untrusted within the event and name the device after you click acknowledge. This will also resolve the ongoing event.

| What Happened                                                                                                    | A new device has been discovered on your probe's network (Borsheim Home).                                                                                                    |
|----------------------------------------------------------------------------------------------------|----------------------------------------------------------------------------------------------------|
| Common Causes and Potential Solutions                                                                                                    | iStatus ArpWatch™ is configured on your network and monitors the network by alerting you when any new devices are discovered.                                                                                                    |
|                                                                                                    | This alert was triggered because we discovered the device listed below. This type of alert normally occurs when you introduce any new devic<br>on your network, such as a workstation, printer, smartphone, or IoT appliance.                                                                                                    |
|                                                                                                    | Note that the device vendor listed below may not match the brand-name of the device you have added. For example, if you add a computer from Hewlett Packard, it may show up as Intel or another vendor.                                                                                                    |
| Monitoring Type                                                                                                    | New Device Detected                                                                                                    |
| Discovered                                                                                                    | Apr 12, 2022, 9:30:04 PM                                                                                                    |
| Acknowledgement 🛛                                                                                                    |                                                                                                    |
| Note: Before acknowledging a new device<br>and trust this device. The "Mark as Unkno<br>recognize and do not trust this device.                                                                                                    | , please make sure to select the desired status of the device. The default "Mark as Known Device" option should be selected if you recognize $	imes$ wn Device" option should be selected if you do not recognize this device. The "Mark as Untrusted Device" option should be selected if you                                                                                                    |
| Note: Before acknowledging a new device<br>and trust this device. The "Mark as Unkno<br>recognize and do not trust this device.<br>New Name for Device                                                                                                    | , please make sure to select the desired status of the device. The default "Mark as Known Device" option should be selected if you recognize × wn Device" option should be selected if you do not recognize this device. The "Mark as Untrusted Device" option should be selected if you                                                                                                    |
| Note: Before acknowledging a new device<br>and trust this device. The "Mark as Unkno<br>recognize and do not trust this device.<br>New Name for Device<br>Message                                                                                                  | , please make sure to select the desired status of the device. The default "Mark as Known Device" option should be selected if you recognize × wn Device" option should be selected if you do not recognize this device. The "Mark as Untrusted Device" option should be selected if you Enter a name for the device (Optional) Enter a description of how the event is being resolved (Optional)                                                                                                    |
| Note: Before acknowledging a new device<br>and trust this device. The "Mark as Unkno<br>recognize and do not trust this device.<br>New Name for Device<br>Message                                                                                                  | , please make sure to select the desired status of the device. The default "Mark as Known Device" option should be selected if you recognize × wn Device" option should be selected if you do not recognize this device. The "Mark as Untrusted Device" option should be selected if you Enter a name for the device (Optional) Enter a description of how the event is being resolved (Optional)                                                                                                    |
| Note: Before acknowledging a new device<br>and trust this device. The "Mark as Unkno<br>recognize and do not trust this device.<br>New Name for Device<br>Message<br>Choose an Option (Required)                                                                   | c, please make sure to select the desired status of the device. The default "Mark as Known Device" option should be selected if you recognize × wn Device" option should be selected if you do not recognize this device. The "Mark as Untrusted Device" option should be selected if you          Enter a name for the device (Optional)         Enter a description of how the event is being resolved (Optional)         Mark as Untrusted Device       Mark as Unknown Device         Mark as Untrusted Device       Mark as Unknown Device                                                                                                    |
| Note: Before acknowledging a new device<br>and trust this device. The "Mark as Unkno<br>recognize and do not trust this device.<br>New Name for Device<br>Message<br>Choose an Option (Required)                                                                   | c, please make sure to select the desired status of the device. The default "Mark as Known Device" option should be selected if you recognize × wn Device" option should be selected if you on ot recognize this device. The "Mark as Untrusted Device" option should be selected if you          Enter a name for the device (Optional)         Enter a description of how the event is being resolved (Optional)         Mark as Untrusted Device       Mark as Known Device         Mark as Untrusted Device       Mark as Unknown Device         Acknowledge                                                                                                    |
| Note: Before acknowledging a new device<br>and trust this device. The "Mark as Unkno<br>recognize and do not trust this device.<br>New Name for Device<br>Message<br>Choose an Option (Required)                                                                   | , please make sure to select the desired status of the device. The default "Mark as Known Device" option should be selected if you recognize ×<br>wn Device" option should be selected if you do not recognize this device. The "Mark as Untrusted Device" option should be selected if you Enter a name for the device (Optional) Enter a description of how the event is being resolved (Optional) Mark as Untrusted Device Mark as Unknown Device Mark as Known Device Acknowledg                                                                                                    |
| Note: Before acknowledging a new device<br>and trust this device. The "Mark as Unkno<br>recognize and do not trust this device.<br>New Name for Device<br>Message<br>Choose an Option (Required)<br>Additional Details<br>Device IP                                | , please make sure to select the desired status of the device. The default "Mark as Known Device" option should be selected if you recognize ×<br>wn Device" option should be selected if you do not recognize this device. The "Mark as Untrusted Device" option should be selected if you<br>Enter a name for the device (Optional)<br>Enter a description of how the event is being resolved (Optional)<br>Mark as Untrusted Device Mark as Unknown Device Mark as Known Device<br>Acknowledge<br>192.168.129.216                                                                                                    |
| Note: Before acknowledging a new device<br>and trust this device. The "Mark as Unkno<br>recognize and do not trust this device.<br>New Name for Device<br>Message<br>Choose an Option (Required)<br>Additional Details<br>Device IP<br>Device MAC                  | c) please make sure to select the desired status of the device. The default "Mark as Known Device" option should be selected if you recognize × wn Device" option should be selected if you do not recognize this device. The "Mark as Untrusted Device" option should be selected if you          Enter a name for the device (Optional)         Enter a description of how the event is being resolved (Optional)         Mark as Untrusted Device         Mark as Untrusted Device         Acknowledge         192.168.129.216         72:7a:57:1f:2a:c6 |
| Note: Before acknowledging a new device<br>and trust this device. The "Mark as Unkno<br>recognize and do not trust this device.<br>New Name for Device<br>Message<br>Choose an Option (Required)<br>Additional Details<br>Device IP<br>Device MAC<br>Device Vendor | c) please make sure to select the desired status of the device. The default "Mark as Known Device" option should be selected if you recognize × wn Device" option should be selected if you recognize × wn Device" option should be selected if you                                                                                                    |

If ArpWatch is configured correctly, you will begin getting events like this if your security settings allow it